- (1) Access My Sophia using your ICT Account and password, which will be distributed on April 1. <u>https://my.sophia.ac.jp/</u>
- (2) Click "Bulletin of Information" on the left section.

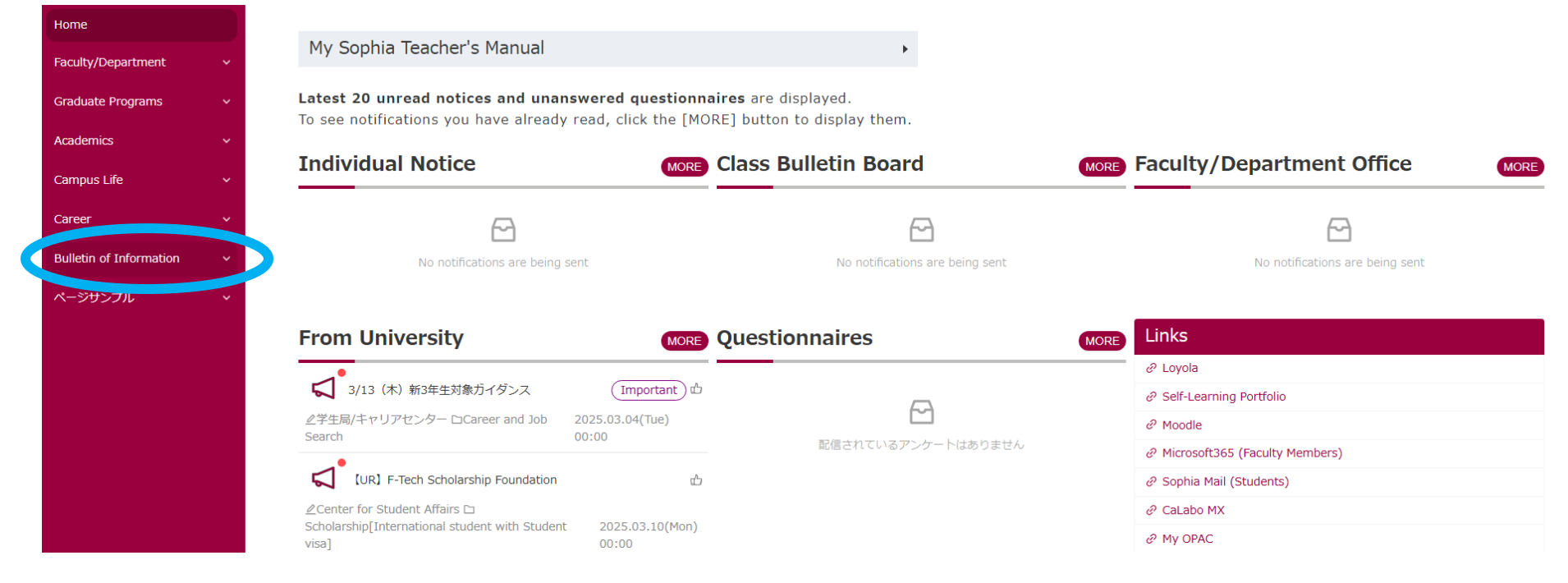

(3) Click "2025 [SPSF] Sophia Program for Sustanable Futures" or "2025 [FST] Faculty of Science and Technology."

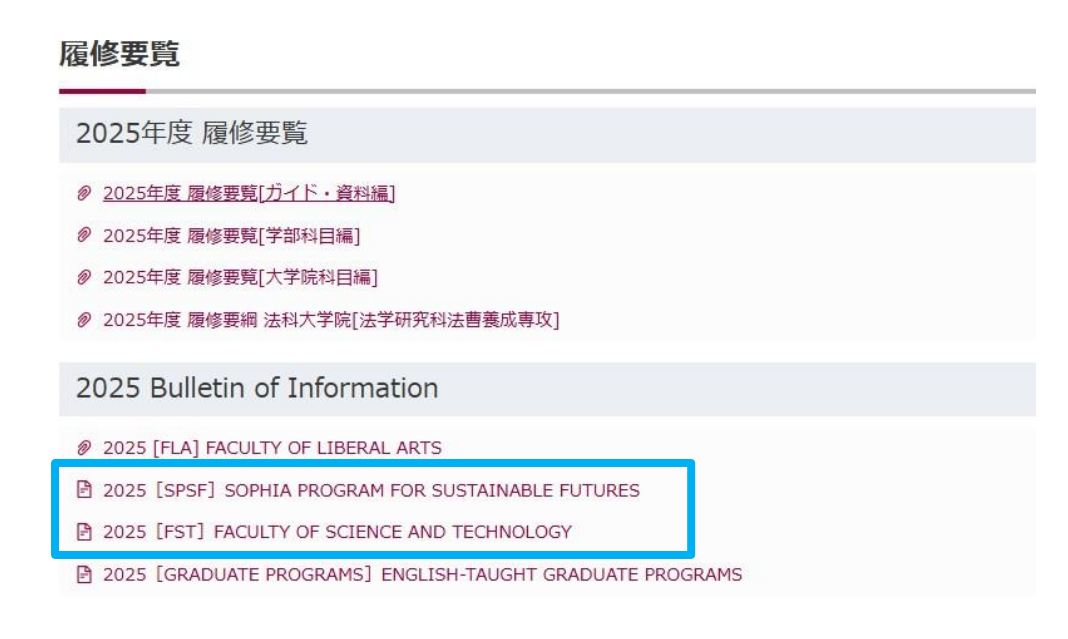

(4) Click "2. Academic Services" under "2025 Guide for English-Taught Programs (except for FLA)."

## 2025 GUIDE FOR ENGLISH-TAUGHT PROGRAMS (EXCEPT FOR FLA)

- INTRODUCTION
- ACADEMIC CALENDAR
- 1. GUIDELINES
- 🕒 2. ACADEMIC SERVICES 📃
- 3. ACADEMIC RECORDS

#### REGULATIONS

## 2. ACADEMIC SERVICES

## 2. ACADEMIC SERVICES

- 1. Courses
- 2. University-Wide Policies Concerning Education
- 3. Credits and Courses
- 4. Numbering
- 5. Course Registration
- 5-1. Course Registration for Undergraduate Students
- 5-2. Course Registration for Graduate Students
- 🖹 6. Course Withdrawal
- 🕑 7. Examinations
- 8. Evaluation/Grades
- 9. Graduation Requirements and Self Evaluation
- 🖹 10. Credit Transfer and Approval
- 10-1. Credit Transfer and Approval for Undergraduate Students
- 10-2. Credit Transfer and Approval for Graduate Students
- 11. Certification Program (for undergraduate students)
- 🖹 12. Short-term Language Programs, Short-term Study Abroad Programs, Social Engagement Programs
- 🖹 13. Research Guidance and Master's Thesis Doctoral dissertation
- (6) Read the following statements carefully.
  - Examinations (Written Exams) Policy
  - Cheating on Final Exams (written Exams) is Strictly Prohibited
  - Cheating on Report Exams is Strictly Prohibited

# 7. Examinations

## 7. Examinations

- Types of Examinations
- Announcement of Schedule of Final Exams (Written Exams)/Report Exams
- Examinations (Written Exams) Policy
- Cheating on Final Exams (written Exams) is Strictly Prohibited
- 🖹 If Public Transport Service is Shut Down

#### Make-up Exams

- Cheating on Report Exams is Strictly Prohibited
- Stance on Exams, Reports and Papers
- Academic Research Ethics